# 校园一卡通及网络服务

## 一、校园一卡通

校园一卡通入校后统一发放,新生领到校园一卡通后,请注意保管,以防丢失。 校园卡应用:食堂就餐、超市消费、浴室淋浴、图书借阅、通道出入、门禁、 自助购电等。

由于卡片上印有学生基本信息及照片,此卡在校园内也可以充当学生证使用。 可谓"一卡在手,走遍校园"。

(一)发放:校园一卡通由信息化建设管理处校园卡管理中心(电话:68933381) 负责统一制作,新生到校后在本院系报到时领取。领取后应及时去圈存机修改密码, 初始密码为"000000"(领取后及时在圈存机上修改),在籍在校学生首张校园卡 免费领取。

(二) 挂失(解挂)、认领、补办:如校园一卡通丢失,可通过校园一卡通圈 存机、中央民族大学移动平台中"微查询"——"我的一卡通"自助挂失。挂失后 请到自助补卡机补卡,补卡需缴纳卡成本费(卡成本费为10.47元)。如补办前已 找回请携带证件到校园卡管理中心解挂。如拾到他人卡片请交到丰台公寓管理中心 或海淀校园卡管理中心。

(三) 充值:

方式一:通过中央民族大学微信企业号进行校园一卡通充值(微信支付),单 笔充值金额不超过 500 元(含)。

方式二:通过民大通 APP 中"充值缴费"进行校园一卡通充值。

方式三:通过"中央民族大学财务处"服务号进行校园一卡通充值。

方式四:通过中国农业银行掌银 app 进行校园一卡通充值,单笔充值金额不超过 2000 元(含)。

(四)领取补助:领取各类补助须到圈存机操作或食堂刷卡机上贴卡领取。

(五)★注意事项:

1. 设定密码、每日及单次最高消费限额可有效保护一卡通金额安全。

2. 为保证入学初期能在校内正常消费,报到前3天开始,可以随时通过中央民族大学移动平台或中国农业银行 APP 进行校园一卡通充值,以便到校后消费。

3. 一卡通圈存机放置位置:

丰台校区:聚雅餐厅一层出口处、荟贤餐厅一层入口处,智慧中心一层大厅; 海淀校区:理工楼、中慧楼、图书馆、学生1、2、3、4、5、6、7、8号宿舍楼。 4.校园卡自助补卡机位置:

丰台校区: 每栋宿舍楼门厅, 聚雅餐厅、荟贤餐厅一层进门处;

海淀校区:理工楼、图书馆、文华楼西区一层大厅和中慧楼校园卡管理中心大 厅。

5. 根据北京市政一卡通相关政策,乘坐北京市公交车时,在校学生可享受 0.25 的折扣。市政一卡通公交卡有两种形式,分别为电子公交卡和招商银行大学生联名 公交卡。电子公交卡需所持手机支持 NFC 功能。根据个人意愿您可自主选择市政一 卡通公交卡或招商银行大学生联名公交卡。电子公交卡具体开通方法和招商银行大 学生联名公交卡申请方法及使用说明请详见中央民族大学迎新网——数字校园—— 一卡通页面。

二、中央民族大学移动平台

(一) 账号激活

第一步:微信扫描下方二维码。

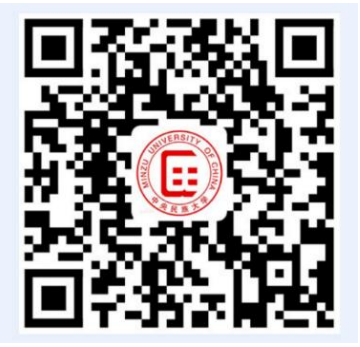

第二步:输入信息门户用户名(学号)、密码(初始密码为身份证号后六位, 含数字、字母、符号)。

| ×   | 统一身份认证                              |    |
|-----|-------------------------------------|----|
|     | 中央氏族大学<br>MINZU UNIVERSITY OF CHINA | EN |
|     | 统一身份认证                              |    |
|     | 移动校园                                |    |
| 用户名 | 用户名                                 |    |
| 密码  | 密码                                  |    |
|     | 账号登录                                |    |
| -   |                                     |    |

 <u>
 **大**小中心</u>
 温馨提示:用户名为"职工号/学号"。若忘记密码或提 示密码错误,请点击"<u>重置密码</u>"

第三步:按照提示,设置新密码

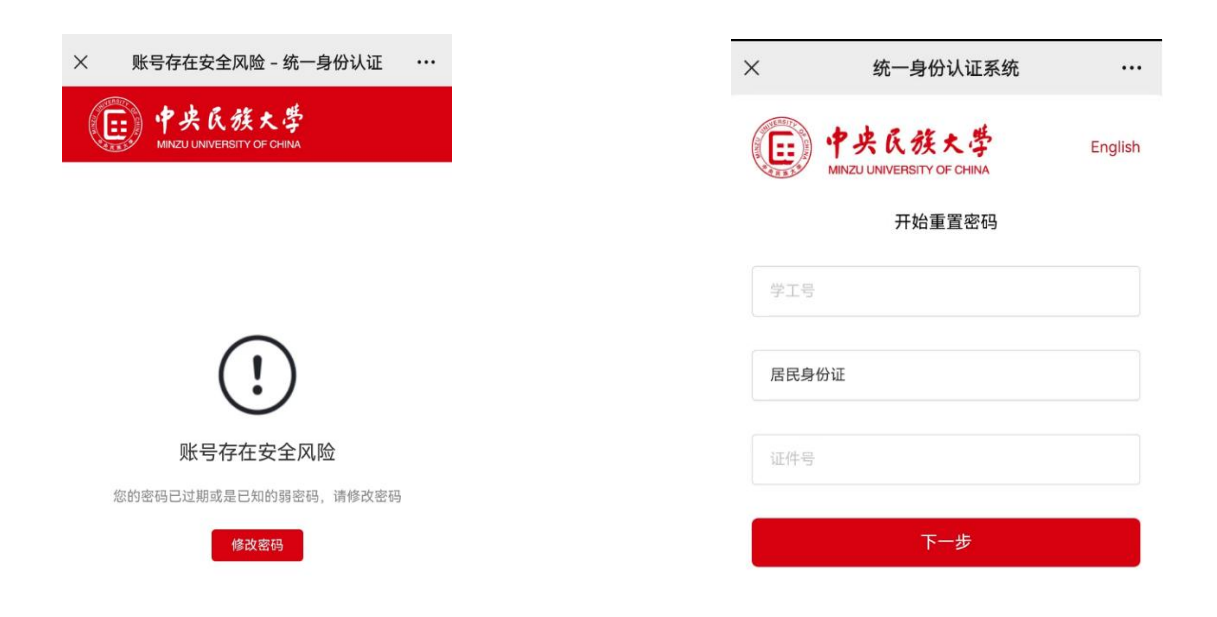

|   | 10:00                                          | रू <sup>5</sup> 6मा <sup>46</sup> मा 69) |
|---|------------------------------------------------|------------------------------------------|
| × | 统一身份认证系统                                       |                                          |
|   | 中央氏族大学<br>мілzu UNIVERSITY OF СНІЛА<br>请选择重置方式 | English                                  |
|   | 通过短信重置                                         |                                          |
|   | 通过邮件重置                                         |                                          |
|   | Market while the set                           |                                          |
| 0 |                                                |                                          |
|   |                                                |                                          |

(二)身份验证

第一步:微信扫描下方二维码

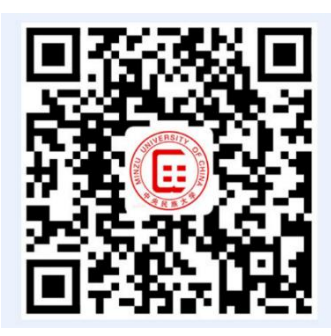

第二步:填写信息门户用户名、修改后的密码进行验证

| <b>.</b>      | * 6 4 + * | EN |
|---------------|-----------|----|
| ( <u></u> ) 1 | 大 K K K F |    |
|               | 统一身份认证    |    |
|               | 移动校园      |    |
| 用户名           | 用户名       |    |
| <b>把</b> 49   | 88:473    |    |
|               | 账号登录      |    |
|               |           |    |
|               |           |    |

**温馨提示:**用户名为"职工号/学号"。若忘记常码或提示 密码错误,请点击"<u>重赏密码</u>" 第三步:填写微信认证的手机号并提交

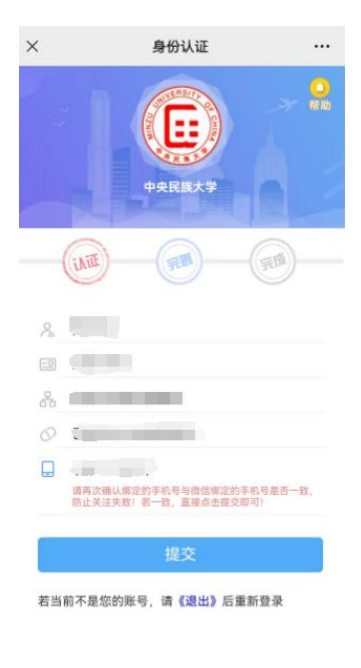

中央民族大学

# (三)下载企业微信

提交成功后下载企业微信,用户可以在手机应用市场或者 App Store 中下载企业微信

# (四) 企业微信开通

第一步:用户点击桌面企业微信图标后,选择手机号登录

| 企业微信              |
|-------------------|
| 选择手机号登录           |
| 9316312次<br>手机号登录 |

第二步: 输入手机号, 点击下一步

| 4:29<br>◀ 微信 | <b>11</b> 4G 🔳 |
|--------------|----------------|
| く返回          |                |
| 手机号登录        |                |
| 手机号          |                |
| +86~         |                |
|              |                |
| 下一步          |                |
|              |                |
|              |                |

第三步: 获取验证码后输入验证码, 点击下一步

| ()<br>微信    | .11 4G 🔳 |
|-------------|----------|
| 返回          |          |
| 验证手机        |          |
| 验证码已发送至 +86 |          |
| 验证码         | 55秒后重发   |
|             |          |
| ٦           | 一步       |
|             |          |

第四步:点击进入即可

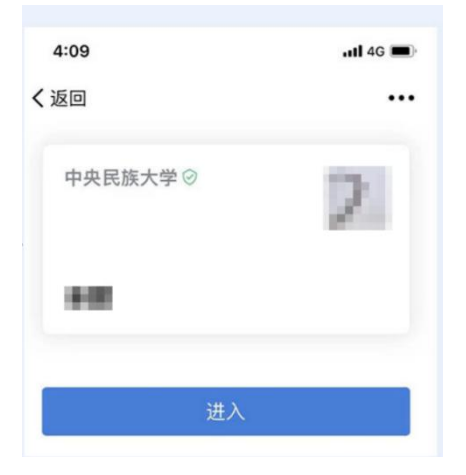

(4)新生中央民族大学移动平台开放时间为 2025 年 8 月 22 日。

# 三、民大通 APP

(一)下载安装

1. i0S 手机

方法一:

①在 App Store 中搜索"民大通";

②在"民大通" APP 的页面,点击"获取"按钮,按照系统提示输入 Apple ID 密码

或使用指纹/面部识别确认后进行下载。

③下载完成后, iOS 系统会自动安装"民大通" APP, 按提示操作即可。

方法二:

①使用手机设备,打开微信、浏览器或其他支持扫码的应用,扫描"民大通" APP下载二维码。扫描后,将被引导至 App Store 中的"民大通"下载页 面。

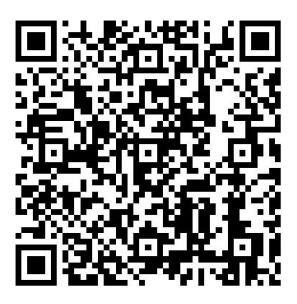

图 1 iOS "民大通" APP 下载二维码

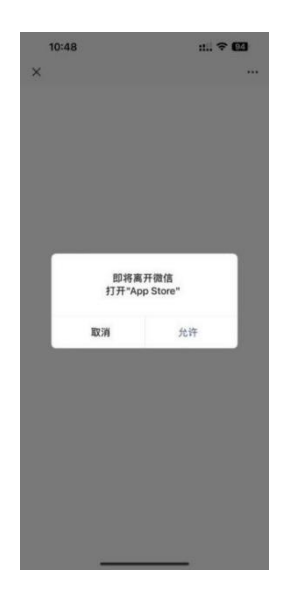

图 2 App Store 中的"民大通"下载页面

②在"民大通" APP 的页面,点击"获取"按钮,按照系统提示输入 Apple ID 密码

或使用指纹/面部识别确认后进行下载。

③下载完成后, iOS 系统会自动安装"民大通" APP, 按提示操作即可。

### 2. 安卓手机

方法一:

①华为、小米、OPPO、vivo 手机可在应用市场中搜索"民大通"。

②在"民大通" APP 的页面,点击"安装"按钮,按照系统提示进行操作即可。

方法二:

①使用手机设备,打开微信、浏览器或其他支持扫码的应用,扫描提供的"民 大通

APP 下载二维码。扫描后,将被引导至浏览器的下载页面。

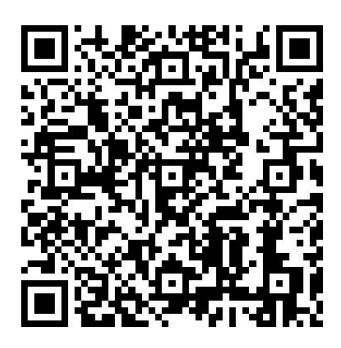

#### 图 3 安卓手机"民大通" APP 下载二维码

②在浏览器中,点击下载按钮进行下载并安装。安装过程中,请确保您的手机 已开启"允许来自此来源的应用"权限。

#### 3. 注意事项

如果安装过程中遇到问题,请参照以下方式进行操作:

(1) 小米手机

①解锁手机并进入"设置"界面。

②在设置界面中找到"安全"选项,点击进入。

③在安全界面中,找到并点击"更多安全设置"。

④选择"安装外部来源应用"选项。

⑤找到对应的下载来源(如浏览器或特定应用),并将其设置为"允许"。

注意: 部分小米手机可能没有"未知来源"的直接选项,而是需要通过上述步骤来允许特定来源的安装。此外,如果手机启用了"纯净模式",用户还需要退出 纯净模式才能安装第三方应用。这可以通过进入"设置"中的"系统与更新"选项, 然后选择"纯净模式",并退出即可。可参考:

https://jingyan.baidu.com/article/3c48dd348ff801a00be35894.html

(2) 华为手机

①打开华为设置页面,点击"安全和隐私"(或"安全")。

②在打开的页面中,点击"更多安全设置"。

③点击打开"外部来源应用下载"右侧的开关。

④点击"安装外部来源应用",选择对应的下载来源,并允许其安装应用。⑤打开华为设置页面,点击"系统和更新",点击纯净模式,关闭增强防护。可参考:

https://zhidao.baidu.com/question/1119919852171725099.html

https://jingyan.baidu.com/article/dcalfa6fd5f197b0a5405237.html

(3) vivo 手机

①进入手机的"设置"界面。

②找到并点击"应用与权限"或"更多设置"。

③在权限管理中,找到并点击"权限"。

④选择"安装未知应用"选项。

⑤找到对应的下载来源,并将其设置为"允许"。

注意:不同版本的 vivo 系统可能略有差异,但大致步骤相似。

可参考:

https://zhidao.baidu.com/question/562761588218703492.html

(4) OPP0 手机

①打开手机的"设置"。

②根据系统版本,找到并点击"密码与安全"(ColorOS 12 及以上版本)或"安 全"(ColorOS 11-11.3版本)。

③在安全或密码与安全界面中,找到并点击"系统安全"或"安装外部来源应用"。

选择对应的下载来源,并将其开关打开。

注意: ColorOS 5.0-7.2版本的用户需要进入"设置 > 其他设置 > 设备与隐

私 > 安装外部来源应用(未知来源安装应用)"进行设置。

可参考: https://support.oppo.com/cn/answer/?aid=SI2106431

## (二)访问 APP

1. 打开 APP

安装完成后,在手机桌面上找到"民大通"图标并点击打开。

2.登录

在登录页面,输入信息门户账号和密码(账号为学号,初始密码为身份证号后六位, 含数字、字母、符号),阅读并同意《用户协议》和《隐私声明》后点击"登录" 按钮完成登录过程。

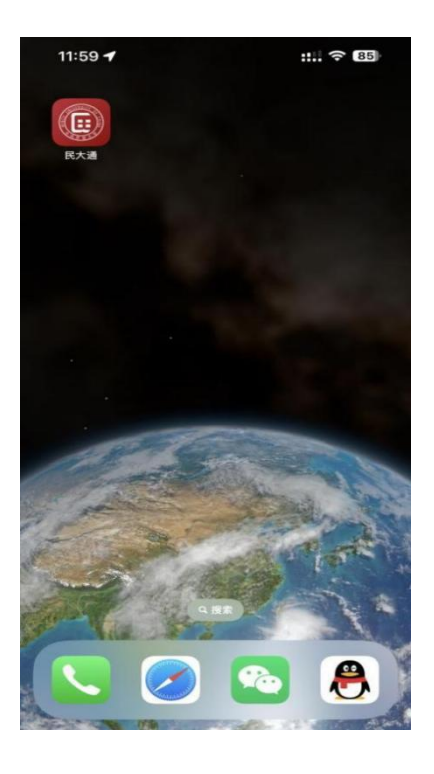

图 4 "民大通" APP 图标

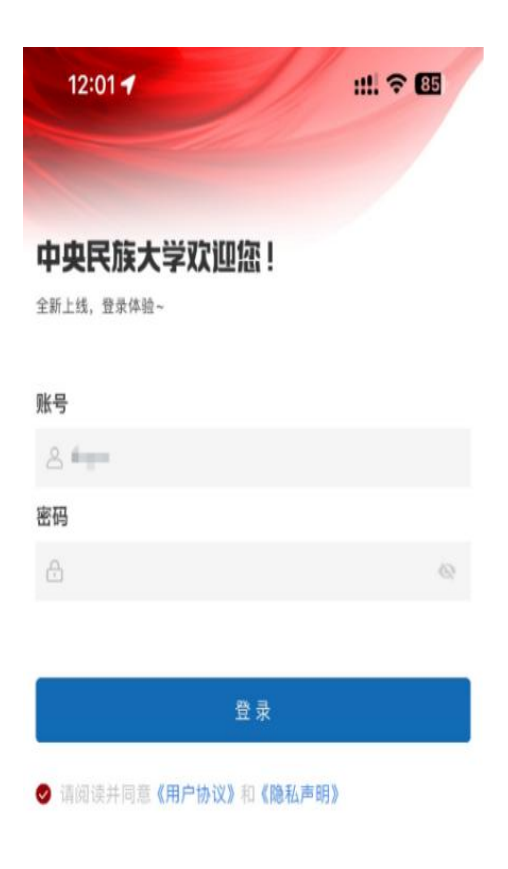

图 5 "民大通" APP 登录页面

(三) 开通时间

新生民大通 APP 开放时间为 2025 年 8 月 22 日。

# 四、校园一卡通农行渠道充值流程介绍

农业银行 APP 主页下方"生活"-"生活缴费"-搜索栏输入"中央民族大学" 选择 校园卡充值-输入学号-输入金额-输入密码-支付成功完成充值。

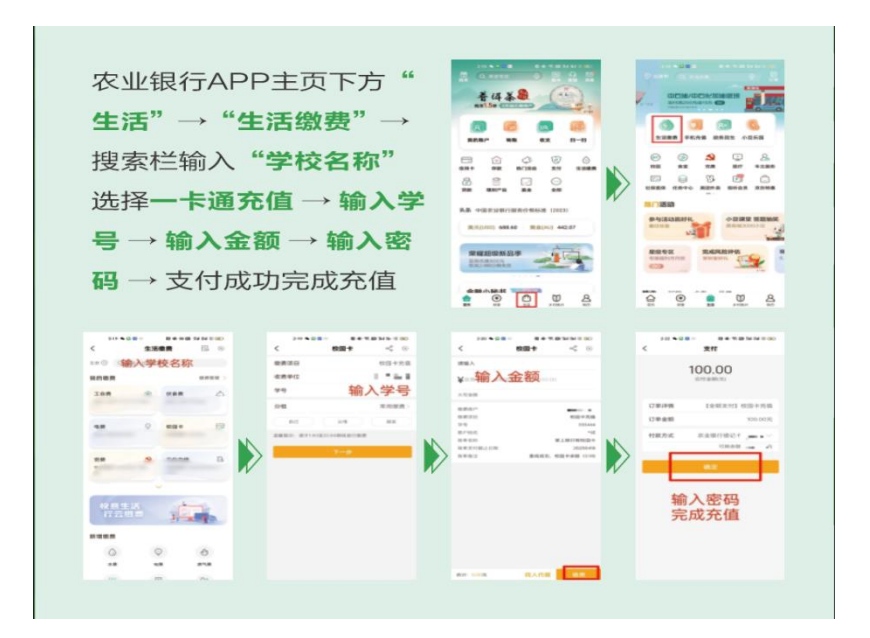

## 五、校园网服务

中央民族大学已经建立了完善的校园网络,有线网和无线网均已全校覆盖,同时能够体验高速的下一代互联网络。校园网络能够为全校师生的工作、学习和生活 提供更加便利的途径。新生入学之前,上网账号已为新生开通。上网具体说明:

(一)所有新生入学前,已为新生开通上网账号,用户名为学生学号,初始密码为信息门户的密码(默认为身份证后六位,包括数字、字母、符号)。学校每个自然月为海淀校区学生提供456免费流量,为丰台校区学生提供656免费流量,超过免费流量按1元/G收取,或可购买5元/66、10元/126、20元/306、30元/506、40元/806、50元/1006、100元/3006、50元不限流量(仅当月有效)等套餐,套餐可叠加购买,套餐用完后继续按1元/G收取。免费流量仅当月有效,流量套餐可跨月使用(50元不限流量套餐除外)。账户余额不足时,可通过移动平台"工作台"一"微缴费"一"网费充值"进行账户充值,或民大通APP->充值缴费->网费充值进行账户充值,或持校园一卡通在圈存机上进行缴费。

(二)终端连接校园网有两种方式:有线网直接连接网线,无线网连接
MUC-student 信号。连接校园网后,会在终端弹出校园网认证平台
http://rz.muc.edu.cn页面,输入上网账号和密码进行登录。因校园网采用流量计费,如不用网络时,需及时注销下线。学生可以通过自助服务 http://zz.muc.edu.cn
查询本人网络使用和缴费情况、购买上网套餐,并管理自己的账号。

(三)上网账号的密码可以在信息门户登录页面进行修改,打开信息门户登录 页面后,点击"忘记密码",按照要求完成密码修改,修改后的密码立即生效。

(四)终端 IP 地址应设置成自动获取方式(注意:10 开头的 IP 地址为校园网 合法用户 IP 地址)。如出现网络相关的问题(除电脑故障),海淀校区学生可拨打 网络中心电话 68932559 进行咨询,或者可以到中慧楼二层北侧 IT 服务中心现场咨 询;丰台校区学生可拨打智慧中心电话 83877989,或者可以到智慧中心现场咨询。

(五)新生入学前,学校网络中心已为每位新生开通了学校邮箱。用户名为"学 号@muc.edu.cn",密码为"muc@身份证号后6位"。进入邮箱的方式有:1.登录 信息门户,右侧"我的地盘"->"我的邮件",点击未读邮件数量即可进入邮箱;2. 访问 https://mail.muc.edu.cn,在登录页面输入用户名和密码,即可进入邮箱。

(六)中央民族大学校园网络全天 24 小时开放。

中央民族大学信息化建设管理处

2025年7月